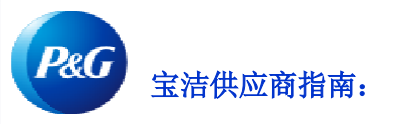

# 如何申请回电?

### 申请回电让您可以:

• 请求宝洁专家的电话协助。

如要查看申请回电应用程序,请访问<u>https://pgsupplier.vpn.pg.com/</u>并输入您的宝洁供应商门户登录信息。

| &G Suppliers          | English 🔻 🌔                              |
|-----------------------|------------------------------------------|
|                       |                                          |
| Log in Sign up        |                                          |
| Supplier Portal Login |                                          |
| Username              | Forgot username?                         |
| Enter your username   |                                          |
| Password              | Forgot password?                         |
| Enter your password   |                                          |
|                       | Log In                                   |
| Copyright © 202       | 0 Procter & Gamble. All rights reserved. |

#### 点击**申请回电**应用程序。

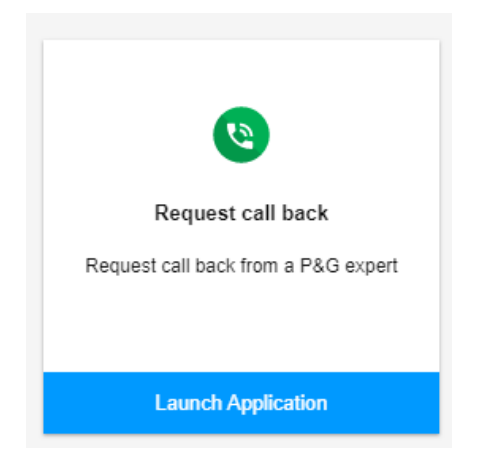

#### 第1步:选择您方便的时间。请务必选择具有以下技能的代理:"仅限供应商支持"。

| Red | quest call back                  |            |                                                         |                  |   |         |
|-----|----------------------------------|------------|---------------------------------------------------------|------------------|---|---------|
|     | Your Time (i)                    | Expert     | Skills                                                  | Language(s)      |   |         |
|     | 00:00 - 00:30<br>Tomorrow        | Le Krystel | PG Internal users ONLY, Coupa users support             | English, Spanish | ~ | Request |
|     | 00:30 - 01:00<br>Tomorrow        | Krystel    | PG Internal users ONLY, Coupa users support             | English, Spanish | ~ | Request |
|     | 00:00 - 00:30<br>Thursday        | Krystel    | PG Internal users ONLY, Coupa users support             | English, Spanish | ~ | Request |
|     | 00:30 - 01:00<br>Thursday        | Krystel    | PG Internal users ONLY, Coupa users support             | English, Spanish | ~ | Request |
|     | 14:30 - 15:00<br>Thursday        | Renz       | Invoices billed to India Middle East and Africas        | English          | ~ | Request |
|     | <b>17:30 - 18:00</b><br>Thursday | Karlan     | Invoice Payment, Supplier portal, NA CA Billed Invoices | English          | ~ | Request |
|     | 00:00 - 00:30<br>Friday          | Krystel    | PG Internal users ONLY, Coupa users support             | English, Spanish | ~ | Request |

### 第2步:填写必填信息,然后点击提交。

| Your issue |  |  |  |  |
|------------|--|--|--|--|
|            |  |  |  |  |
|            |  |  |  |  |
|            |  |  |  |  |
|            |  |  |  |  |
|            |  |  |  |  |
|            |  |  |  |  |
|            |  |  |  |  |

第3步:提交回电申请后,您将收到一封包含回电申请详细信息的确认电子邮件。

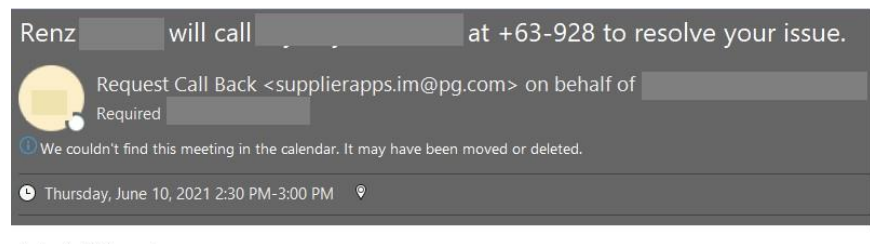

Test only. Will cancel

## 第4步:若想取消回电申请,请点击取消。

-

Renz

14:30 - 15:00 Thursday

Supporting SGT Time Zone Supplier Only, Invoice billed to India Middle East and Africas

English

#### Cancel requested call

Are you sure you want to cancel the requested call from June 10, 2021 at 14:30 ?

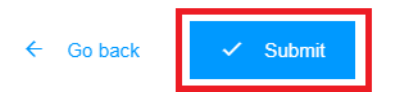